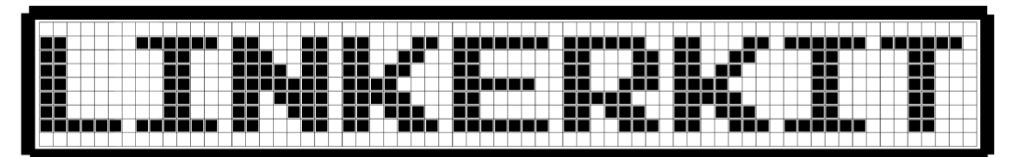

LinkerKit LK-Temp2 | Raspberry Pi und Arduino

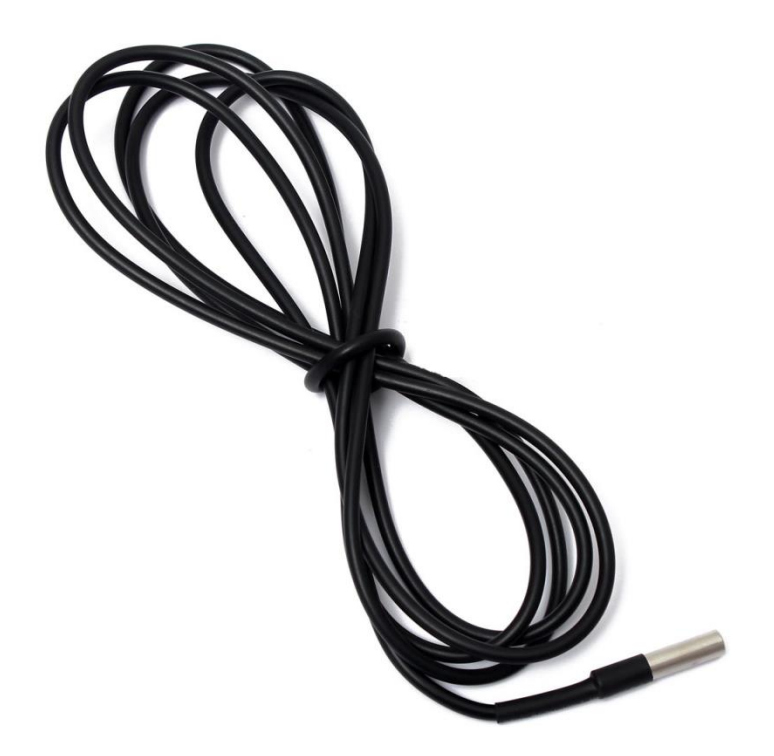

Sehr geehrter Kunde,

vielen Dank, dass Sie sich für unser Produkt entschieden haben. Im Folgenden haben wir aufgelistet, was bei der Inbetriebnahme zu beachten ist:

| Artikelnummer             | LK-Temp2                                                                                                    |
|---------------------------|----------------------------------------------------------------------------------------------------|
| Spannungsversorgung       | 3.0V—5.5V                                                                                                    |
| Temperatur-<br>Meßbereich | -55° bis 125°C [empfohlen max. 100°C]                                                                                         |
| Chipsatz                  | DS18B20                                                                                                    |
| Kabellänge                | 1m                                                                                                    |
| Features                  | 9 Bit / 12 Bit Auflösung auswählbar<br>±0.5°C Empfindlichkeit von -10°C to +85°C<br>einmalige One-Wire ID im Chip eingebrannt |
| Eigenschaften             | Wasserdicht, One-Wire, 1m langes Kabel                                                                                        |

## Anschlussbelegung

Das LinkerKit Modul muss am Digitalport mit der Nummer 4 angeschlossen werden. Der entsprechende LinkerKit Steckplatz lautet:

[D4 | D5 | V | G]

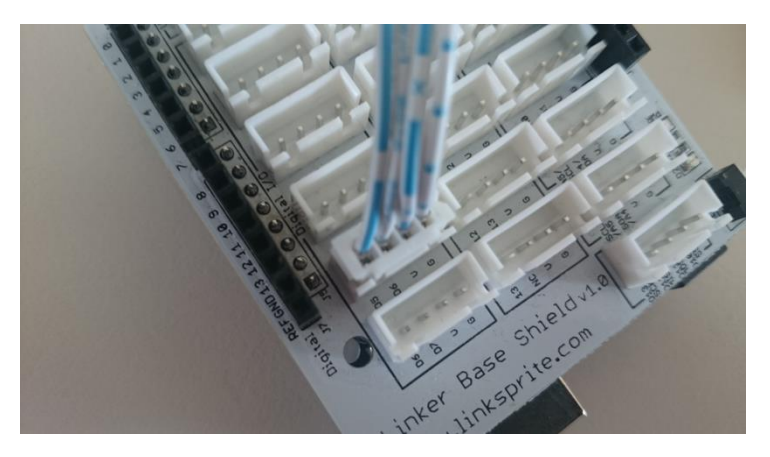

## **Codebeispiel Raspberry**

Damit der Raspberry Pi mit dem One-Wire Bus, mit der Sensor DS18B20 seine Messdaten digital sendet, kommunizieren kann, muss dieser vorerst aktiviert werden. Hierbei muss die Datei "/boot/config.txt" editiert und um folgende Zeile ergänzt werden:

dtoverlay=w1-gpio,gpiopin=4

Die Datei können Sie editieren, indem Sie den Befehl...

sudo nano /boot/config.txt

... in die Konsole eingeben. Mit der Tastenkombination [STRG+X] können Sie das Editieren beenden und mit [STRG+Y] abspeichern.

Nachdem Sie den Raspberry Pi mittels...

sudo reboot

... neugestartet haben, können Sie das untenstehende Beispiel anwenden.

Programmierbeispiel in der Programmiersprache Python

```
# coding=utf-8
# Benoetigte Module werden importiert und eingerichtet
import glob
import time
from time import sleep
import RPi.GPIO as GPIO
# An dieser Stelle kann die Pause zwischen den einzelnen Messungen
eingestellt werden
sleeptime = 1
# Der One-Wire EingangsPin wird deklariert und der integrierte PullUp-
Widerstand aktiviert
GPIO.setmode (GPIO.BCM)
GPIO.setup(4, GPIO.IN, pull up down=GPIO.PUD UP)
# Nach Aktivierung des Pull-UP Widerstandes wird gewartet,
# bis die Kommunikation mit dem DS18B20 Sensor aufgebaut ist
print 'Warte auf Initialisierung...'
```

```
base dir = '/sys/bus/w1/devices/'
while True:
   try:
        device folder = glob.glob(base dir + '28*')[0]
       break
    except IndexError:
        sleep(0.5)
        continue
device file = device folder + '/w1 slave'
# Funktion wird definiert, mit dem der aktuelle Messwert am Sensor
ausgelesen werden kann
def TemperaturMessung():
   f = open(device file, 'r')
   lines = f.readlines()
   f.close()
   return lines
# Zur Initialisierung, wird der Sensor einmal "blind" ausgelesen
TemperaturMessung()
# Die Temperaturauswertung: Beim Raspberry Pi werden erkennte one-Wire
Slaves im Ordner
# /sys/bus/w1/devices/ einem eigenen Unterordner zugeordnet. In diesem
Ordner befindet sich die Datei w1-slave
# in dem Die Daten, die über dem One-Wire Bus gesendet wurden gespeichert.
# In dieser Funktion werden diese Daten analysiert und die Temperatur
herausgelesen und ausgegeben
def TemperaturAuswertung():
    lines = TemperaturMessung()
   while lines[0].strip()[-3:] != 'YES':
       time.sleep(0.2)
       lines = TemperaturMessung()
    equals pos = lines[1].find('t=')
    if equals pos != -1:
       temp string = lines[1][equals pos+2:]
       temp c = float(temp string) / 1000.0
       return temp c
# Hauptprogrammschleife
# Die gemessene Temperatur wird in die Konsole ausgegeben – zwischen den
einzelnen Messungen
# ist eine Pause, deren Länge mit der Variable "sleeptime" eingestellt
werden kann
try:
   while True:
       print '-----'
        print "Temperatur:", TemperaturAuswertung(), "°C"
       time.sleep(sleeptime)
except KeyboardInterrupt:
   GPIO.cleanup()
```

## **Codebeispiel Arduino**

Für das folgende Codebeispiel werden zwei zusätzliche Libraries benötigt:

- [OneWire Library] von Paul Stoffregen | veröffentlicht unter der MIT License

- [Dallas Temperature Control Library] von Miles Burton | veröffentlicht unter LGPL

Beide Libraries sind im Download-Paket enthalten und müssen vor dem Start der Arduino IDE in den "library"-Ordner kopiert werden.

Diesen finden Sie standardmäßig unter dem folgenden Pfad Ihrer Windows-Installation:

C:\Benutzer\[Benutzername]\Dokumente\Arduino\libraries

## CodeBeispiel Arduino

```
// Benötigte Libraries werden importiert
#include <DallasTemperature.h>
#include <OneWire.h>
// Hier wird der Eingangs-Pin deklariert, an dem das Sensor-Modul angeschlossen
ist
#define KY001 Signal PIN 4
// Libraries werden konfiguriert
OneWire oneWire (KY001 Signal PIN);
DallasTemperature sensors (&oneWire);
void setup() {
    // Initialisierung Serielle Ausgabe
    Serial.begin(9600);
    Serial.println("KY-001 Temperaturmessung");
    // Sensor wird initialisiert
    sensors.begin();
}
//Hauptprogrammschleife
void loop()
{
    // Temperaturmessung wird gestartet...
    sensors.requestTemperatures();
    // \ldots und gemessene Temperatur ausgeben
    Serial.print("Temperatur: ");
    Serial.print(sensors.getTempCByIndex(0));
    Serial.write(176); // UniCode-Angabe eines char-Symbols für das "°-Symbol"
    Serial.println("C");
    delay(1000); // 5s Pause bis zur nächsten Messung
```